## <u>Lakeshore Model 336 Temperature Controller Sensor and</u> <u>Heater Quick Start Guide</u>

Lakeshore 336

Figure 1

1.1 Press input setup (Figure 2).

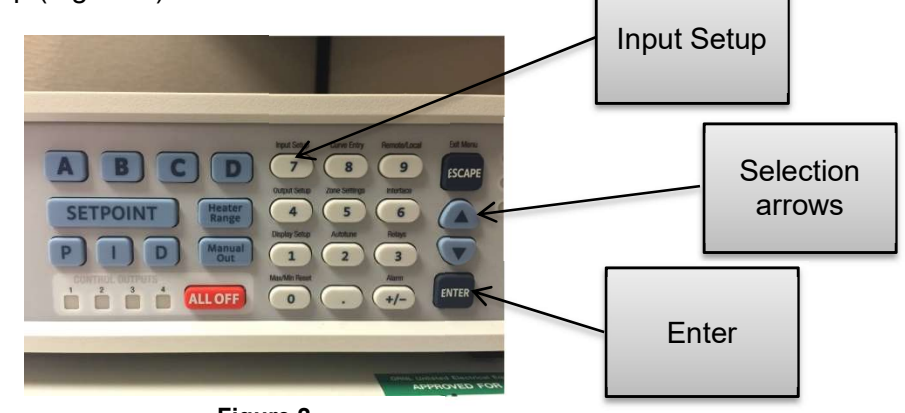

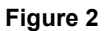

1.2 Using selection arrows (Figure 2), select appropriate input (Figure 3).

|                                                                                                    | I |
|----------------------------------------------------------------------------------------------------|---|
| Clake Shore<br>Ender Select InPut: bit Input: Select InPut: bit Input: B<br>Select InPut: bit Input: B<br>Difference Select InPut: bit Input: b<br>Model 336 Temperature Controller |   |
| B1 CURVES LOADED 5/6/2016                                                                                                    |   |

Figure 3

1. Lakeshore 336 Sensor Selection and Set Up

- 1.3 Press enter (Figure 2).
- 1.4 Using selection arrows, select sensor type (Figure 4).

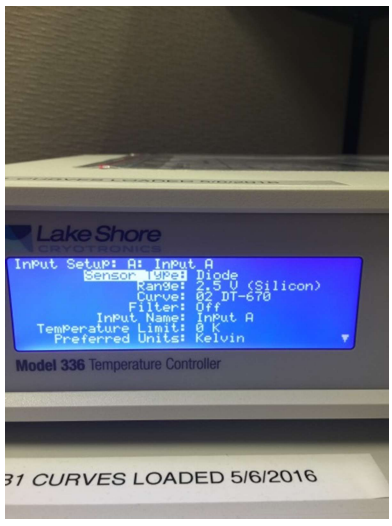

Figure 4

- 1.5 Press enter.
- 1.6 Using selection arrows, select appropriate sensor type (Figure 5).

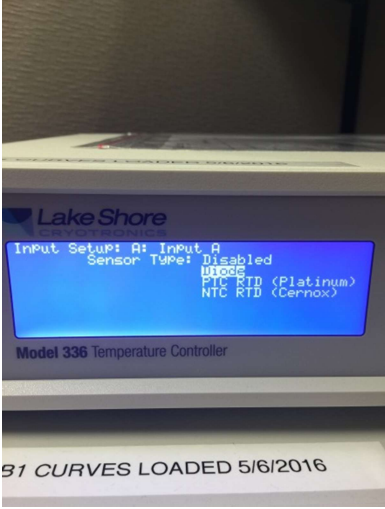

Figure 5

- 1.7 Press enter.
- 1.8 Using selection arrows, select curve (Figure 6).

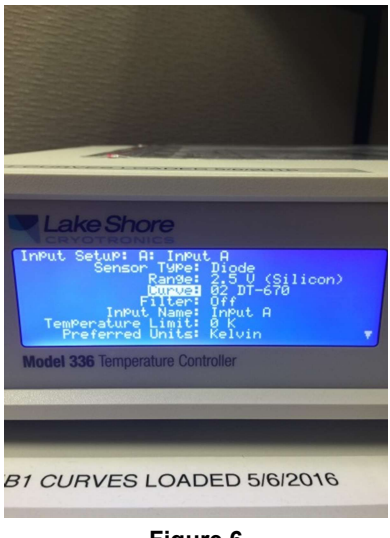

Figure 6

- 1.9 Press enter.
- 1.10 Using selection arrows, select appropriate curve (Figure 7).

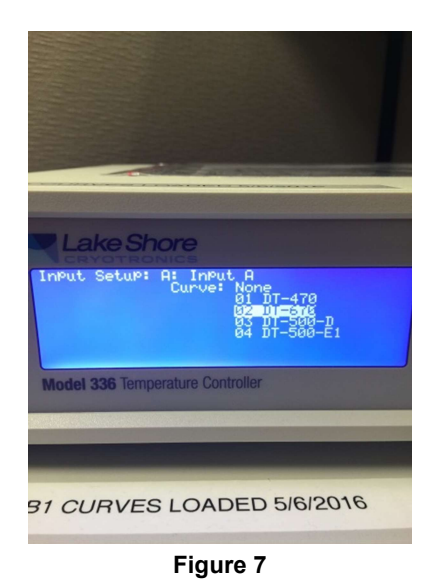

1.11 Press enter.

1.12 Press escape (Figure 8) to return to home screen displaying temperature values (Figure 8).

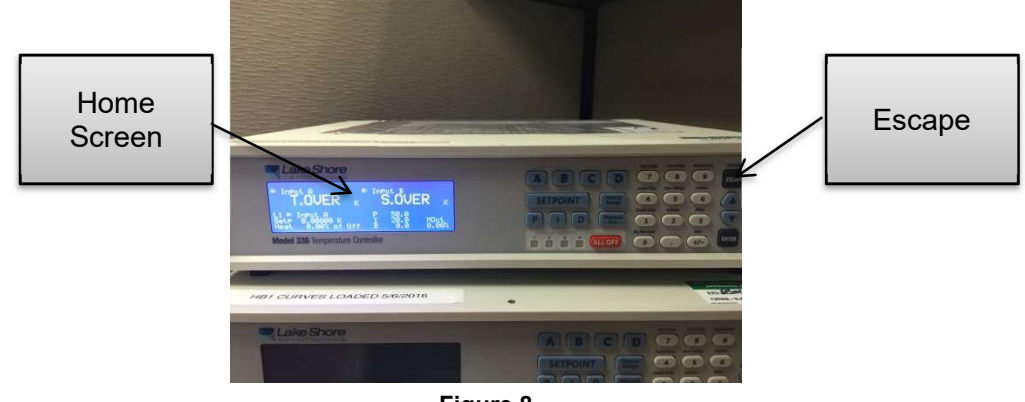

Figure 8

If multiple temperature sensors are being used, repeat steps 1.1-1.12. 1.13

## 2. Lakeshore 336 Heater Set Up

2.1 Press output set up (Figure 9).

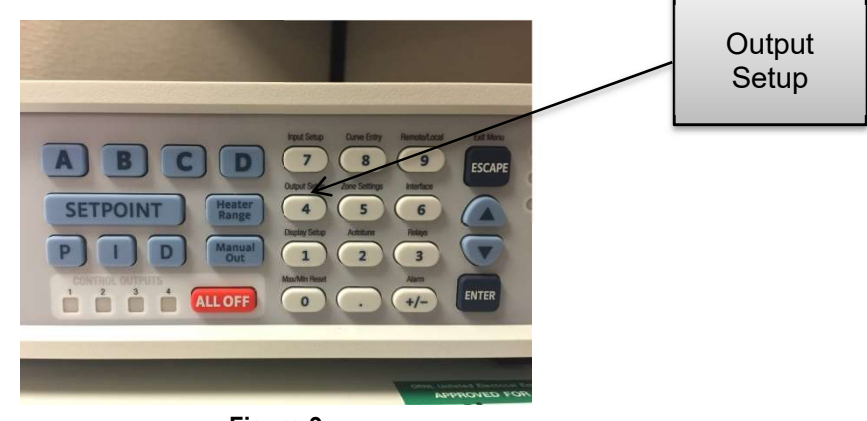

Figure 9

2.2 Using selection arrows, select appropriate output (Figure 10).

| Lake Shore<br>CRYOTRONICS<br>Output Setup:         |
|----------------------------------------------------|
| Select Output.<br>Output 2<br>Output 3<br>Output 4 |
| Model 336 Temperature Controller                   |
| HB1 CURVES LOADED 5/6/2016                         |
|                                                    |

Figure 10

- 2.3 Press enter.
- 2.4 Using selection arrows, select control input (Figure 11).

| Output Setup: Output 1<br>Output Mode: Closed Loop PID<br>Dontrol INDUB<br>Heater Resistance: 25 a<br>Max Current(25a): 2 A (100 W)<br>Power UP Enable: 0ff<br>Heater Out Display: Current<br>SetPoint RamPiay: Current |  |
|----------------------------------------------------------------------------------------------------|--|
| Model 336 Temperature Controller                                                                                                    |  |
|                                                                                                    |  |
|                                                                                                    |  |
| BI CURVES LOADED 5/6/2016                                                                                                    |  |
|                                                                                                    |  |
|                                                                                                    |  |
|                                                                                                    |  |

Figure 11

- 2.5 Press enter.
- 2.6 Using selection arrows, select the appropriate control input (Figure 12).

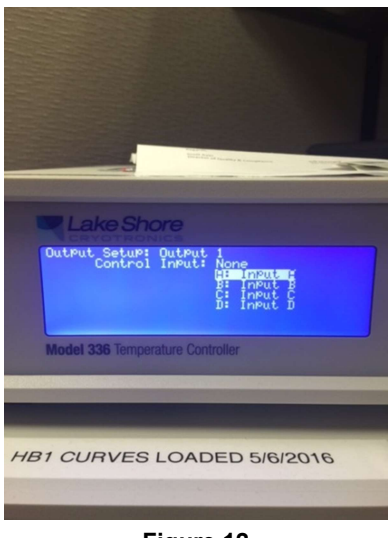

Figure 12

- 2.7 Press enter.
- 2.8 Using selection arrows, select heater resistance (Figure 13).

| CRYOTRONICS                                                                                                    |  |
|----------------------------------------------------------------------------------------------------|--|
| Output Setup: Output 1<br>Output Node: Closed Loop PID<br>Control Input: A: Input A<br>Hax Current(250): 2 A (100 M)<br>Power UP Enable: Off<br>Heater Out Display: Current<br>SetPoint Rameins: Off |  |
| Model 336 Temperature Controller                                                                                                    |  |
|                                                                                                    |  |
| Contraction of the second second second second second second second second second second second second second s                                                                                      |  |
| HB1 CURVES LOADED 5/6/2016                                                                                                    |  |
| Lake Shore                                                                                                    |  |
|                                                                                                    |  |
| Figure 13                                                                                                    |  |

- 2.9 Press enter.
- 2.10 Using selection arrows, select appropriate heater resistance (Figure 14).

| CRYOTRONICS                                                            |   |
|------------------------------------------------------------------------|---|
| Output Seturi Dutput 1<br>Heater Resistance: <mark>50 c</mark><br>50 c |   |
| Model 336 Temperature Controller                                       |   |
|                                                                        |   |
| HB1 CURVES LOADED 5/6/2016                                             |   |
|                                                                        |   |
| CRYOTRONICS                                                            | 1 |
|                                                                        |   |

Figure 14

- 2.11 Press enter.
- 2.12 Using selection arrows, select max current (Figure 15).

| OutPut Setup: Output 1<br>OutPut Mede: Closed Loop PID<br>Control Input: A: Input A<br>Heater Resistance: 25 a<br>Heater Setup: 2 A (100 M)<br>Power UP Enable: Off<br>Heater Out Display: Current<br>SetUpin Rameins: Unr |
|----------------------------------------------------------------------------------------------------|
| Model 336 Temperature Controller                                                                                                    |
|                                                                                                    |
|                                                                                                    |
| HB1 CURVES LOADED 5/6/2016                                                                                                    |
|                                                                                                    |
| Figure 15                                                                                                    |

- 2.13 Press enter.
- 2.14 Select appropriate max current setting (Figure 16).

| Lake Shore<br>Output Setup: Output 1<br>Max Current(25a): User<br>0.17(25 H)<br>1.414 (59 H)<br>2.4 (150 H)<br>2.4 (150 H) |
|----------------------------------------------------------------------------------------------------|
| HB1 CURVES LOADED 5/6/2016                                                                                                 |
|                                                                                                    |

Figure 16

- 2.15 Press enter.
- 2.16 Press escape
- 2.17 Press heater range (Figure 17).

| 1 |                 | 1 |                                                                                                    |
|---|-----------------|---|----------------------------------------------------------------------------------------------------|
|   | Heater<br>Range |   | A B C D Arging Arging A |
|   |                 |   | Arrend Market Arrest Arrest Ar |

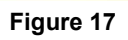

2.18 Using Selection arrows, select appropriate range (Figure 18).

| Lake Shore<br>Ineut & Ineut & S.OUER K<br>TOUER K S.OUER K<br>Life Integrade of states I Bill Bill Bill Bill Bill Bill Bill Bi |
|----------------------------------------------------------------------------------------------------|
| HB1 CURVES LOADED 5/6/2016                                                                                                    |
| Figure 18                                                                                                    |

- 2.19 Press enter.
- 2.20 If multiple heaters are being used, repeat steps 2.1-2.19.

STEP 1.1-2.20

## NOTE

Refer to either equipment logbook or equipment label to find appropriate sensor and heater information. Contact a member of the Sample Environment staff with any questions.